## Ouverture de session automatique

Pour se loguer automatiquement, on utilise la base de registre, c'est une base de données utilisée par le système d'exploitation Windows. Elle contient les données de configuration du système d'exploitation et des autres logiciels installés désirant s'en servir.

## 1. Editeur de registre windows

Afin de modifier le registre, on va exécuter le programme regedit.exe inclus dans windows.

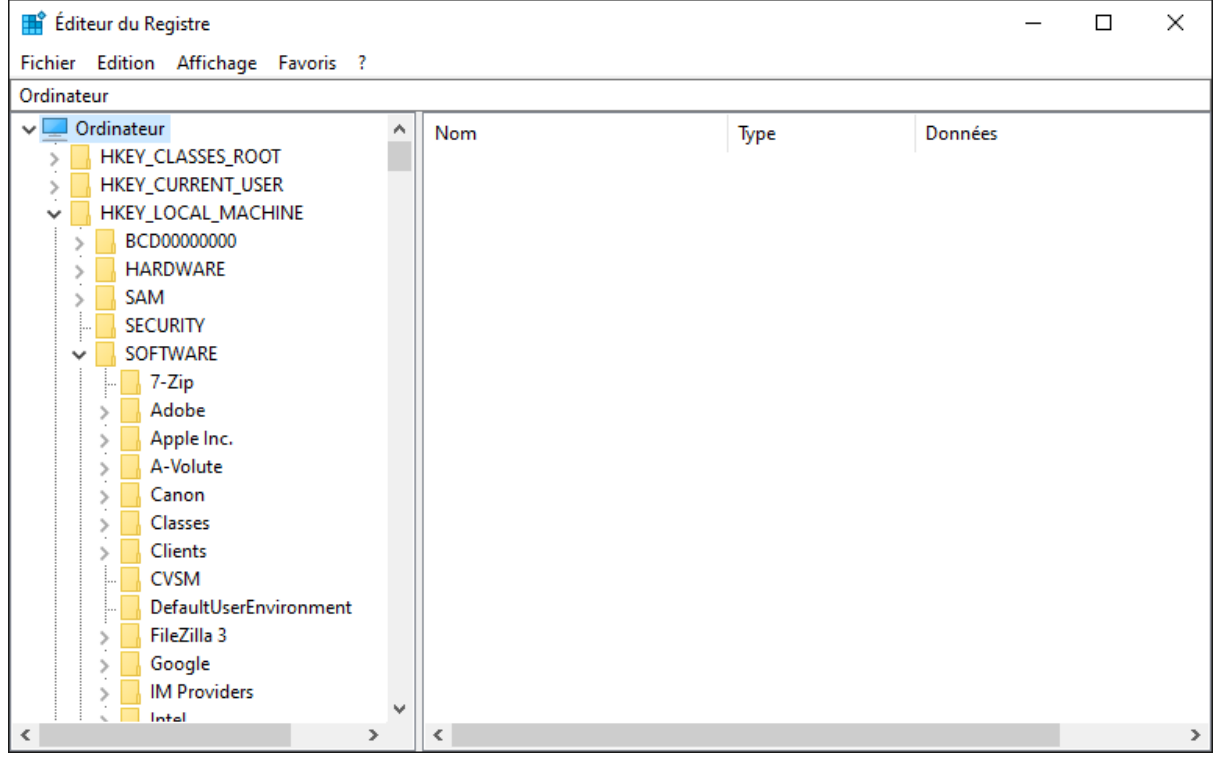

Le registre possède une structure hiérarchique ressemblant à la structure des répertoires windows.

A partir d'ici, nous avons accès aux clés du système ainsi qu'à leurs valeurs.

## 2. Modification des valeurs

Les valeurs à modifier se trouvent dans la clé Winlogon situé dans le chemin suivant :

Ordinateur\HKEY\_LOCAL\_MACHINE\SOFTWARE\Microsoft\Windows NT\CurrentVersion\Winlogon

On va créer ou modifier les valeurs suivantes afin de renseigner nos informations.

| Nom               | Туре   | Valeur     |
|-------------------|--------|------------|
| DefaultUserName   | Chaîne | [User]     |
| DefaultPassword   | Chaîne | [password] |
| AutoAdminLogon    | Chaîne | 1          |
| DefaultDomainName | Chaîne | [domaine]  |

La valeur "DefaultDomainName" n'est à renseigner que si l'ordinateur est configuré comme appartenant à un domaine.

Pour créer une valeur, faire clique droit sur la clé où ajouter la valeur > Nouveau > Valeur...

Une fois les valeurs ajoutées, on peut redémarrer la machine et la session s'ouvrira automatiquement.